# **Duplicate Notification, Unmarking a Duplicate, and Merge Error Processes**

# **Duplicate Notification/Merge Request**

## 1. Identify a Duplicate

When a Mobius User finds a duplicate client in Mobius they must identify the Keeper EIIID and the Duplicate EIIID.

a. The Keeper should be the file with the most complete & relevant information. It will remain as the "main" file in Mobius; the duplicate file will be merged onto it.

### 2. Close the Cases

The Mobius User will close any open Service Plans and Integrated Cases in the Duplicate EIIID with the Reason as "Opened in Error."

Note: If the Mobius User cannot close the cases, they are to have their Supervisor complete it.

### 3. Email Mobius Requests

The Mobius User will send an email to Mobius Support at <u>CSS.MobiusRequests@gov.ab.ca</u> in this format:

Subject: Duplicate Mobius ID

Body: Keeper Name: Last Name, First Name

Keeper EIIID:

Duplicate Name: Last Name, First Name

Duplicate EIIID:

#### 4. Investigation

Mobius Support will investigate to confirm the Duplicate EIIID. Once confirmed, the Duplicate will be marked.

If the Duplicate cannot be confirmed a "Not a Duplicate" Alert will be entered on both client records and the Integrated Cases reopened.

Note: If Mobius Support staff finds that the Keeper EIIID and Duplicate EIIID should be switched an email will be sent to the Mobius User advising them to close any required cases.

## 5. Confirmation

Mobius Support will inform the Mobius User that the Duplicate has been marked.

## **Unmarking a Duplicate**

### 1. Email Mobius Requests

If a Duplicate must be unmarked, the Mobius User will send an email to Mobius Support at <u>CSS.MobiusRequests@gov.ab.ca</u> in this format:

Subject: Unmark Duplicate

Body: Client Name: Last Name, First Name

Mobius EIIID:

# 2. Confirmation

Mobius Support will unmark the Duplicate and notify the Mobius User that the Duplicate has been unmarked.

## Merge Error

### 1. Email Mobius Requests

If a merge has been done in error, the Mobius User will send and email to Mobius Support at <u>CSS.MobiusRequests@gov.ab.ca</u> in this format:

Subject: Merge Error

Body: Client #1 Name: Last Name, First Name

Client #1 EIIID:

Client #2 Name: Last Name, First Name

Client #2 EIIID:

Reason the merge should be reversed

### 2. Investigation

Mobius Support will investigate to determine if the merge was indeed done in error. Mobius Support may request the Mobius User's help in the investigation.

#### 3. Confirmation

If the merge was done in error Mobius Support will unmark the Duplicate and enter a "Not a Duplicate" Alert on both client records.

If the error cannot be confirmed the merge will remain.

#### 4. Notification

Mobius Support will notify the Mobius User that the Duplicate has been unmarked or if the merge will remain.